## ขั้นตอนการนำไฟล์ข้อมูลงานวิจัยในชั้นเรียนของครูผู้สอน ลงโปรแกรม RMS วิทยาลัยเทคนิคชลบุรี

ก่อนจะเริ่มนำไฟล์ข้อมูลงานวิจัยในชั้นเรียนของครูผู้สอนลงโปรแกรม RMS ครูผู้สอนต้องทำการแยกไฟล์ วิจัยฯ ออกเป็นส่วน ๆ ดังนี้

- 1. ไฟล์ PDF หน้าปกใน
- 2. ไฟล์ PDF บทคัดย่อ
- 3. ไฟล์ PDF สารบัญ
- 4. ไฟล์ PDF บทที่ 1
- 5. ไฟล์ PDF บทที่ 2
- 6. ไฟล์ PDF บทที่ 3
- 7. ไฟล์ PDF บทที่ 4
- 8. ไฟล์ PDF บทที่ 5
- 9. ไฟล์ PDF บรรณานุกรม
- 10. ไฟล์ PDF ภาคผนวก
- 11. ไฟล์ PDF รวมเอกสารทั้งเล่ม

.....

| •                                              | 🏫 💼 🥵 🖹 ហាតាប 💮 นส ธนัฐวลี และปริกุลชัย 👧 🔒       |
|------------------------------------------------|---------------------------------------------------|
| วิทยาลัยเทคนิคชลบุรี                           |                                                   |
| สถานการณ์                                      |                                                   |
| ประจำวันที่ 2 พฤศจิกายน 2564                   |                                                   |
|                                                | 0 🔽 0 💽                                           |
| หนังสือสารบรรณ<br>สารางงาน<br>รายสะอียดดียาติน | จลหมาย<br>รายอะเอียดเริ่มเติม รายอะเอียดเริ่มเติม |
|                                                | ຄຳນານແຂວງຈະສິ່ນກະແບບນັ້ງນີ້ສູງ/ນ້ອງ/ໃນສູງ/        |
|                                                |                                                   |
|                                                | иклопи: Такец 🗸                                   |
|                                                | winn: Lusey ~                                     |
|                                                | เรียกดูข้อมูล                                     |
|                                                |                                                   |
|                                                |                                                   |
|                                                | rasuar                                            |
|                                                | ไม่มามาตาย                                        |
| P Type here to search                          |                                                   |

รูปที่ 1 หน้าหลัก วิทยาลัยเทคนิคชลบุรี (rms.chontech.ac.th)

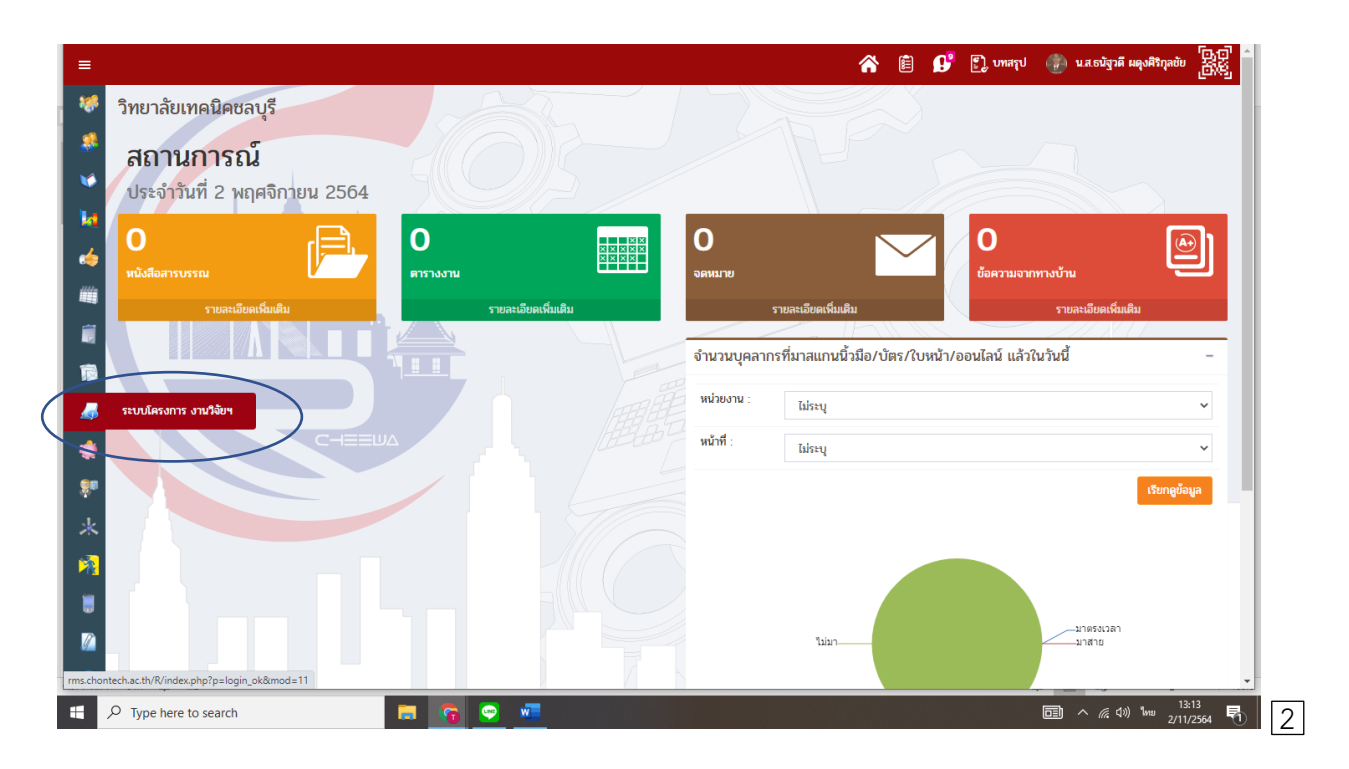

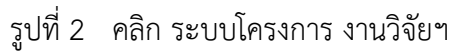

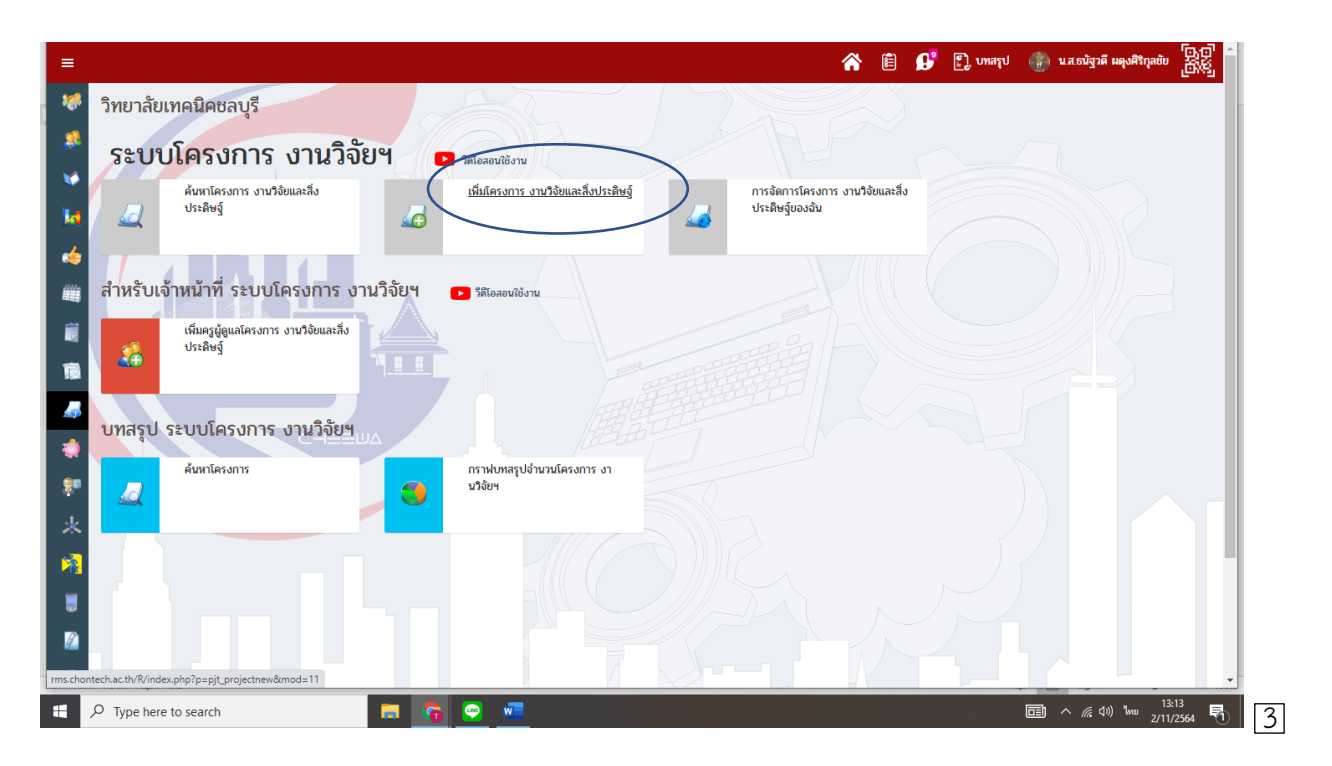

รูปที่ 3 คลิกเพิ่มโครงการ งานวิจัยและสิ่งประดิษฐ์

| ≣                                                  |                                 |                                 | 🖀 🖹 💕 🖺 ហាតរុប | 👰 นางสาวธนัฐวดี แดงศิริกุลชัย 🕅 |
|----------------------------------------------------|---------------------------------|---------------------------------|----------------|---------------------------------|
| 🍀 วิทยาลัยเทคนิคชลบุรี                             |                                 |                                 |                |                                 |
| 🖇 ระบบโครงการ งานวิจัยฯ 🔹 -                        | เพิ่มโครงการ งานวิจัยและสิ่งป   | ระดิษฐ์                         |                | - 🕀 🚔 😹                         |
| 🗳 🖉 🙋 ค้นหาโครงการ งานวิจัยและสิ่งประดิษฐ์         | (ขั้นตอนที่ 1) ระบุรายละเอียดขอ | องโครงการ                       |                |                                 |
| 🕈 🧔 เพิ่มโครงการ งานวิจัยและสิ่งประดิษฐ์           | ข้อมูลเบื้องต้น                 |                                 |                |                                 |
| 🍃 🎧 การจัดการโครงการ งานวิจัยและลิ่งประดิษฐ์ของฉัน | ประเภท :                        | โครงการ                         |                | ~                               |
|                                                    | ชื่อโครงการ :                   | โครงการ<br>งานใช้ย (ครู)        |                |                                 |
| สำหรับเจ้าหน้าที่ 🗖 -                              | หัวเรื่อง :                     | ลงบระดษฐ<br>งานวิจัย (นักเรียน) |                |                                 |
| บทสรุป -                                           | สาขาวิชา :                      | Lin-yöyə-till                   |                | ·                               |
|                                                    | จำนวนหน้า :                     | จำนวนหน้า                       |                |                                 |
|                                                    | ภาษา :                          | ภาษาไทย                         |                | ~                               |
|                                                    | ภาคเรียน/ปีการศึกษา             | 1 ~ 2566 ~                      |                |                                 |
|                                                    |                                 |                                 |                |                                 |
|                                                    | รายละเอียดผู้แต่ง               |                                 |                |                                 |
| 88 ของขายระยะวลาpdf ^                              |                                 |                                 |                | Show all                        |
|                                                    | n 🔁 😨 💼 🖷                       | <b>I</b> 🗿 🗴 😰 📕                | 🖰 28°C มีแดดบา | ห่าน ^ © 🕼 🔛 ใพย 14:00 🔻        |

รูปที่ 4 ระบุประเภทโครงการ เลือก งานวิจัย (ครู)

|                                                    |                                     | 🧥 📋 💕 🗋 เพลรุป 🤞                              | 👰 นางสาวธนัฐวดี ผดุงศิริภุลชัย 📴 |
|----------------------------------------------------|-------------------------------------|-----------------------------------------------|----------------------------------|
| 👂 วิทยาลัยเทคนิคชลบุรี                             |                                     |                                               |                                  |
| 🕽 ระบบโครงการ งานวิจัยฯ 🔹 -                        | เพิ่มโครงการ งานวิจัยและสิ่งประดิษ  | จ <u>ึ</u>                                    | - ‡ 🚔 📓                          |
| 🔰 😡 ค้นหาโครงการ งานวิจัยและสิ่งประดิษฐ์           | (ขั้นตอนที่ 1) ระบุรายละเอียดของโคร | งการ                                          |                                  |
| 💶 🌈 เพิ่มโครงการ งานวิจัยและสิ่งประดิษฐ์           | ข้อมูลเบื้องต้น                     |                                               |                                  |
| 🇯 🎧 การจัดการโครงการ งานวิจัยและสิ่งประดิษฐ์ของฉัน | ประเภท :                            | (אן) אינגענו                                  | ~                                |
|                                                    | ชื่อโครงการ :                       | วิจัยในชั้นเรียน เรื่องความพึงพอใจของนักเรียน |                                  |
| สำหรับเจ้าหน้าที                                   | หัวเรื่อง :                         | mdas                                          |                                  |
| ย บทสรุป -                                         | สาขาวิชา :                          | ไม่ระบุข้อมูล                                 | ~                                |
|                                                    | จำนวนหน้า :                         | จำนวนหน้า                                     |                                  |
|                                                    | ภาษา :                              | ภาษาไทย                                       | ~                                |
|                                                    | ภาคเรียน/ปีการศึกษา                 | 2 • 2565 •                                    |                                  |
| 1                                                  |                                     |                                               |                                  |
|                                                    | รายละเอียดผู้แต่ง                   |                                               |                                  |
| 88 ขอขมายระบะเวลาpdf                               | d 2 .                               |                                               | Show all                         |
|                                                    | 💻 💿 🖻 🙍                             | 🧕 🚈 😰 📙                                       | · ^ 햔 🕼 🖫 🐜 14:05                |

รูปที่ 5 ระบุชื่องานวิจัยในชั้นเรียน

| ← → C ▲ Not secure   rms.chontech.ac.th/R/index. | php?p=pjt_projectnew&mod=11       | Lissa diaga                                                               |
|--------------------------------------------------|-----------------------------------|---------------------------------------------------------------------------|
|                                                  |                                   | แผนกรียาสามัญ-สัมพันธ์ 🦉 🕯                                                |
| 🍀 วิทยาลัยเทคนิคชลบุรี                           |                                   | แผนการขางกลางงาน<br>แผนการขางเมืองเกิลหะ<br>เมนการขางเป็นปกว่าว่า         |
| 🦸 ระบบโครงการ งานวิจัยฯ 🗖 -                      | เพิ่มโครงการ งานวิจัยและสิ่งประเ  | แมนการขยางจิเล็กทรอนิกส์<br>แมนการขยางจิเล็กทรอนิกส์<br>แมนการขยางรอนิกส์ |
| 💜 🖉 🧟 ค้นหาโครงการ งานวิจัยและสิ่งประติษฐ์       | (ขั้นตอนที่ 1) ระบุรายละเอียดของโ | แผนกริชาช่างก่อสร้าง<br>แผนกริชาช่างเทคนิคสถาปัตยกรรม                     |
| 🜆 เพิ่มโครงการ งานวิจัยและสิ่งประดิษฐ์           | ข้อมูลเบื้องต้น                   | แผนกวิชาเพียนแบบเครื่องกล<br>แผนกวิชาเทคโนโลยีพื้นจาน                     |
| 🥠                                                | ประเภท :                          | แผนกริชาช่างเทคมิดดูตุสาหกรรม<br>แผนกริชาช่างเทคมิดการหล่อ                |
| ของฉัน                                           | ชื่อโครงการ :                     | แผนกริยาช่างเทคนิดหั้นฐาน<br>แผนกริยาเทคโนโลยีลารสนทศ                     |
| 🗐 สำหรับเจ้าหน้าที่ 🗖 -                          | หัวเรื่อง :                       | <del>ง แจ้งแก่แบบและแจกฐานการใกษา(ใจ้ข)</del><br>งานประกันคุณภาพภายใน     |
| 🔞 บทสรป –                                        | สาขาวิชา :                        | មូនូแลระบบหลา<br>ไม่ระบุข้อมูล                                            |
|                                                  | จำนวนหน้า :                       | จำนวนหน้า                                                                 |
|                                                  | ภาษา :                            | ภาษาไทย                                                                   |
| *                                                | ภาคเรียน/ปีการศึกษา               | 1 2564 *                                                                  |
| 1                                                |                                   |                                                                           |
| 8                                                | รายละเอียดผู้แต่ง                 |                                                                           |
|                                                  | ชื่อผู้แต่ง :                     | ชื่อผู้แห่ง                                                               |
| •                                                | ชื่อผู้แต่งร่วม :                 | ชื่อผู้แต่งร่าม                                                           |
| P Type here to search                            | = 🙃 😁 📼                           | 园 へ <i>底</i> 40) 1mm 13:15<br>2/11/2564 <b>司</b>                          |

## รูปที่ 6 ระบุแผนกสาขาวิชา

|                                                                                                    |                                 |                                 | <b>^</b> (É | P | 🖺 บทสรุป | 💮 น.ส.ธนัฐวดี ผดุงศิริกุลชัย     | 嚻            |
|----------------------------------------------------------------------------------------------------|---------------------------------|---------------------------------|-------------|---|----------|----------------------------------|--------------|
| 🌮 วิทยาลัยเทคนิคชลบุรี                                                                                          |                                 |                                 |             |   |          |                                  |              |
| 🝀 ระบบโครงการ งานวิจัยฯ 🗖 -                                                                                     | เพิ่มโครงการ งานวิจัยและสิ่งปร  | ะดิษฐ์                          |             |   |          | - 🔃                              | X            |
| 🖉 🔬 ค้นหาโครงการ งานวิจัยและสิ่งประดิษฐ์                                                                        | (ขั้นตอนที่ 1) ระบุรายละเอียดขอ | งโครงการ                        |             |   |          |                                  |              |
| 🐱 🖌 เพิ่มโครงการ งานวิจัยและสิ่งประดิษฐ์                                                                        | ข้อมูลเบื้องต้น                 |                                 |             |   |          |                                  |              |
| 🍐 💭 การจัดการโครงการ งานวิจัยและสิ่งประดิษจ์                                                                    | ประเภท :                        | งานวิจัย (นักเรียน)             |             |   |          |                                  | ~            |
| ของฉัน                                                                                                    | ชื่อโครงการ :                   | โครงการเครื่องเพาะเห็ดอัตโนมัติ |             |   |          |                                  |              |
| 🖬 สำหรับเจ้าหน้าที่ 🗖 -                                                                                         | หัวเรื่อง :                     | พัวเรื่อง                       |             |   |          |                                  |              |
| 🔊 บทสรูป –                                                                                                    | สาขาวิชา :                      | แผนกวิชาช่างกลโรงงาน            |             |   |          |                                  | ~            |
|                                                                                                    | จำนวนหน้า :                     | จำนวนหน้า                       |             |   |          |                                  |              |
|                                                                                                    | ภาษา :                          | ภาษาไทย                         |             |   |          |                                  | ~            |
| de la constance de la constance de la constance de la constance de la constance de la constance de la constance | ภาคเรียน/ปีการศึกษา             | 1 */ 2564                       |             |   |          |                                  |              |
|                                                                                                    |                                 |                                 |             |   |          |                                  |              |
|                                                                                                    | รายละเอียดผ้แต่ง                | 3 4                             |             |   |          |                                  |              |
|                                                                                                    | ชื่อผู้แต่ง :                   | ชื่อผู้แต่ง                     |             |   |          |                                  |              |
|                                                                                                    | ชื่อผู้แต่งร่วม :               | ชื่อผู้แต่งร่วม                 |             |   |          |                                  |              |
|                                                                                                    | <b>•</b> • •                    | -                               |             |   |          | □ へ <i>に</i> (小) 1m 13:<br>2/11/ | 15<br>2564 🔁 |

รูปที่ 7 ระบุภาคเรียน...2....ปีการศึกษา...2565...

| ← → C ▲ Not secure   rms.chontech.ac.th/R/index | .php?p=pjt_projectnew&mod=11   |                                 | थ ☆ इ 🗊 :                                                 |
|-------------------------------------------------|--------------------------------|---------------------------------|-----------------------------------------------------------|
| 🏼 🕢 ค้นหาโครงการ งานวิจัยและสิ่งประดิษฐ์        | (ขั้นตอนที่ 1) ระบุรายละเอียดช | มองโครงการ                      |                                                           |
| 🛺 🦽 เพิ่มโครงการ งานวิจัยและสิ่งประดิษฐ์        | ข้อมูลเบื้องต้น                |                                 |                                                           |
| 🥠                                               | ประเภท :                       | งานวิจัย (นักเรียน)             | ~                                                         |
| ของฉัน                                          | ชื่อโครงการ :                  | โครงการเครื่องเพาะเพ็ดอัตโนมัติ |                                                           |
| 🗊 สำหรับเจ้าหน้าที่ 🗖 -                         | หัวเรื่อง :                    | หัวเรื่อง                       |                                                           |
| 🔞                                               | สาขาวิชา :                     | แผนกวิชาช่างกลโรงงาน            | ~                                                         |
|                                                 | จำนวนหน้า :                    | จำนวนหน้า                       |                                                           |
|                                                 | ภาษา :                         | ภาษาไทย                         | ~                                                         |
| *                                               | ภาคเรียน/ปีการศึกษา            | 1 ~ / 2564 ~                    |                                                           |
|                                                 |                                |                                 |                                                           |
|                                                 | รายละเอียดผู้แต่ง              |                                 |                                                           |
|                                                 | ชื่อผู้แต่ง :                  | นายนิรุต สกุลงามเล็ศ            |                                                           |
| •                                               | ชื่อผู้แต่งร่วม :              | นายศักรินทร์ ชมพู               |                                                           |
| 0                                               |                                |                                 |                                                           |
| 2                                               |                                |                                 | เพิ่มข้อมูลโครงการใหม่ ยกเล็ก                             |
| ✓ Type here to search                           | 📼 🙁 🙃                          |                                 | □ ^ <i>(i</i> : (1)) <sup>1</sup> mu 13:17<br>2/11/2564 ₹ |

รูปที่ 8 ระบุชื่อผู้แต่ง

| → C A Not secure   rms.chontech.ac.th/R/ind | lex.php?p=pjt_projectnew&mod= | 11                              | \$ ☆ ₹ 🕇 :                                             |
|---------------------------------------------|-------------------------------|---------------------------------|--------------------------------------------------------|
| 🧟 ค้นหาโครงการ งานวิจัยและสิ่งประดิษฐ์      | (ขั้นตอนที่ 1) ระบุรายละเล    | วียดของโครงการ                  |                                                        |
| 👍 เพิ่มโครงการ งานวิจัยและสิ่งประดิษฐ์      | ข้อมูลเบื้องต้น               |                                 |                                                        |
| 🎣 การจัดการโครงการ งานวิจัยและสิ่งประดิษจ์  | ประเภท :                      | งานวิจัย (นักเรียน)             | ~                                                      |
| บองฉัน                                      | ชื่อโครงการ :                 | โครงการเครื่องเพาะเพ็ดอัตโนมัติ |                                                        |
| สำหรับเจ้าหน้าที่ 🗖 –                       | หัวเรื่อง :                   | พันช่อง                         |                                                        |
| บทสรุป –                                    | สาขาวิชา :                    | แผนกรียาย่างกลโรงงาน            | ~                                                      |
|                                             | จำนวนหน้า :                   | จำนวนหน้า                       |                                                        |
|                                             | ภาษา :                        | ภาษาไทย                         | ~                                                      |
|                                             | ภาคเรียน/ปีการศึกษา           | 1 2564 ~                        |                                                        |
| CHEEL                                       |                               |                                 |                                                        |
|                                             | รายละเอียดผู้แต่ง             |                                 |                                                        |
|                                             | ชื่อผู้แต่ง :                 | นายนิรุต สกูลงามเล็ศ            |                                                        |
|                                             | ชื่อผู้แต่งร่วม :             | นายศักรินทร์ ชมนู               |                                                        |
|                                             |                               |                                 |                                                        |
|                                             |                               | เห็นข้อมูลโด                    | รงการใหม่ ปีเล็ก                                       |
| ✓ Type here to search                       | 🚍 🗿 😔 🚾                       |                                 | (涙 ⊄») <sup>1</sup> m= <sup>13:18</sup><br>2/11/2564 ■ |

รูปที่ 9 คลิก เพิ่มข้อมูลโครงการใหม่

| ระบบเครงการงานเงยา 🗖 –                             | การจดการเครงการ งานวิจยและสงประดษฐของฉน | - 🗇 🚍 📓                                 |
|----------------------------------------------------|-----------------------------------------|-----------------------------------------|
| 友 ค้นหาโครงการ งานวิจัยและสิ่งประดิษฐ์             | โครงการเครื่องเพาะเพิดอัตโนมัติ         | แก้ไขข้อมูลโครงการอื่น                  |
| 🧔 เพิ่มโครงการ งานวิจัยและสิ่งประดิษฐ์             | ไฟล์เอกสาร                              |                                         |
| การจัดการโครงการ งานวิจัยและสิ่งประดิษฐ์<br>ของฉัน | อันดับ ชื่อไหล์                         | จัดการข้อมูล                            |
|                                                    | แนบไฟล์                                 |                                         |
| สำหรับเจ้าหน้าที่ 🔹 -                              | รหัสอ้างอิง : 809                       |                                         |
| บทสรุป –                                           | ซึ่งไฟล์ : หน้าปกใน                     | ~                                       |
|                                                    | Idéianais : Choose Elle No file chosen  |                                         |
|                                                    | " ไฟลนามสกุล pdf เทานน                  |                                         |
|                                                    |                                         | แบบไฟล์เอกสาร ยกเลิก                    |
|                                                    |                                         |                                         |
|                                                    |                                         |                                         |
|                                                    |                                         |                                         |
|                                                    |                                         |                                         |
|                                                    |                                         | ( )                                     |
|                                                    |                                         |                                         |
|                                                    |                                         |                                         |
|                                                    |                                         | □ · · · · · · · · · · · · · · · · · · · |

เข้าหน้าการจัดการโครงการ งานวิจัยและสิ่งประดิษฐ์ของฉัน

รูปที่ 10 ระบุชื่อไฟล์ หน้าปกใน

| E                                                  |                                                                                                    | มนรัก 🔍 ภาษอลงิพ หลังครปนอก 🖽 เ          |
|----------------------------------------------------|----------------------------------------------------------------------------------------------------|------------------------------------------|
| 🐔 วิทยาลัยเทคนิคชลบุรี                             |                                                                                                    |                                          |
| 🥵 ระบบโครงการ งานวิจัยฯ 💶 -                        | การจัดการโครงการ งานวิจัยและสิ่งประดิษฐ์ของฉัน                                                                                                    | - 🗘 🚔 📓                                  |
| 🖉 🔬 ค้นหาโครงการ งานวิจัยและสิ่งประดิษฐ์           | โครงการเครื่องเพาะเพิ่ดอัตโนมัติ                                                                                                    | แก้ไขข้อมูลโครงการอื่น                   |
| 🚺 🌆 เพิ่มโครงการ งานวิจัยและสิ่งประดิษฐ์           | ไฟล์เอกสาร                                                                                                    |                                          |
| การจัดการโครงการ งานวิจัยและสิ่งประดิษฐ์<br>แลงวัน | อันดับ ชื่อไฟล์                                                                                                    | จัดการข้อมูล                             |
|                                                    | แบบใหล์                                                                                                    |                                          |
| ลาหรบเขาหนาท                                       | รหัสอ้างอิง : 869                                                                                                    |                                          |
| บทสรุป -                                           | ชอเพล : เม่นไปการ เม่นไปการ เม่นไปการ : เม่นไปการ : เม่นไ | ~                                        |
|                                                    | ហារា 2<br>ហរារី 2<br>ហរារី 3<br>ហរារី 4<br>ហរារី 5                                                                                                    |                                          |
|                                                    | ບາກີ ດ<br>ບາກີ 7<br>ບາສີ ອ                                                                                                    |                                          |
|                                                    | บทที่ 9<br>บรรมานุกรม<br>ภาคมนวก                                                                                                    |                                          |
|                                                    | เอกสารทั้งหมด                                                                                                    |                                          |
| P Type here to search                              |                                                                                                    | 回 へ <i>候</i> 句》)ENG 13:19<br>2/11/2564 🖣 |

รูปที่ 11 เลือกหน้าปกใน

| → C A Not secure   rms.chontech.ac.th/R/index      | php?p=pjt_projectedit&sp=upload&pjt_project_id=869#ok                 | ¤ ☆ ₹ 🗊 :                                                  |
|----------------------------------------------------|-----------------------------------------------------------------------|------------------------------------------------------------|
| 🖡 ระบบโครงการ งานวิจัยฯ 🔹 -                        | การจัดการโครงการ งานวิจัขและสิ่งประดิษฐ์ของฉัน                        | - 🕀 🚔 🍒                                                    |
| 🧟 ค้นหาโครงการ งานวิจัยและสิ่งประดิษฐ์             | โครงการเครื่องเพาะเห็ดอัตโนมัติ                                       | แก้ไขข้อมูลโครงการอื่น                                     |
| 👍 เพิ่มโครงการ งานวิจัยและสิ่งประดิษฐ์             | ไฟล์เอกสาร                                                            |                                                            |
| การจัดการโครงการ งานวิจัยและสิ่งประดิษฐ์<br>ของฉัน | อันดับ ชื่อไฟล์                                                       | จัดการข้อมูล                                               |
|                                                    | แบบไฟล์                                                               |                                                            |
| สำหรับเจ้าหน้าที่ 🗖 -                              | รหัสอ้างอิง : 869                                                     |                                                            |
| บทสรุป –                                           | ชื่อไฟล์ : หน้าปกใน                                                   | ~                                                          |
|                                                    | ไฟล์เอกสาร :<br>Choose File No file chosen<br>ไฟล์ชามสกล ธุณ เท่านั้น |                                                            |
|                                                    |                                                                       | แนบไฟล์เอกสาร ยกเลิก                                       |
| CHEEW                                              |                                                                       |                                                            |
|                                                    |                                                                       |                                                            |
|                                                    |                                                                       |                                                            |
|                                                    |                                                                       |                                                            |
|                                                    |                                                                       |                                                            |
|                                                    |                                                                       |                                                            |
|                                                    |                                                                       |                                                            |
|                                                    |                                                                       | □ ^ <i>((</i> , ⊄)) <sup>13:18</sup><br>2/11/2564 <b>号</b> |

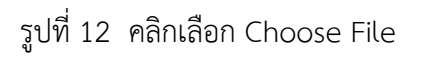

| ← · · · · · · · · · · · · · · · · ·                                                                                                    | 🔎 Search ครูตู้                                     | xpjt_project_id=869#ok                                   | ⊠ ☆ ⊒ 🕕 :                                                                                                 |
|----------------------------------------------------------------------------------------------------|-----------------------------------------------------|----------------------------------------------------------|----------------------------------------------------------------------------------------------------|
| Organize 🔻 New folder                                                                                                    | i≡ <b>- □</b>                                       | 😮 🔚 🖿 🕒 👔 🕐                                              | 🔍 ระยะสำห หลังคมใจอก 🖽 🖓 🔹                                                                                |
| <ul> <li>Pictures A Name</li> <li>โครงการนักเรียน นั้น III โครงการบุปกรณ์ชื่อมีอกสอานสพร้าว</li> <li>พฤศจิกายน IIII III เลงการบุปกรณ์อ่อมก็แบ่วง</li> </ul> | Date modified<br>1/11/2564 13:59<br>1/11/2564 13:59 | Type<br>Micro<br>Micro                                   |                                                                                                    |
| พฤสจิกายน เมื่อ โดรงการอุปกรณ์แช่เครื่องสิมให้เป็นจัด_men<br>สม.4 เทอม 1-64 เมื่อ โดรงการ เครื่องข่อยเปลือกมะพร้าว                                          | g 1/11/2564 13:59<br>1/11/2564 13:59                | <sub>Micr</sub> ละสิ่งประดิษฐ์ของฉัน<br><sup>Micr</sup>  | - 💠 🚔 🔛                                                                                                   |
| <ul> <li>OneDrive</li> <li>This pc</li> </ul>                                                                                                    | 1/11/2564 13:59                                     | Micre                                                    | แก้ไขข้อมูลโครงการอื่น                                                                                    |
| 3 3D Objects                                                                                                    |                                                     |                                                          |                                                                                                    |
| File name.                                                                                                    | All Files<br>Open Cance                             |                                                          | จัดการข้อมูล                                                                                              |
| 🚽 สำหรับเจ้าหน้าที่ 🗖 –                                                                                                    | รหัสอ้างอิง :                                       | 869                                                      |                                                                                                    |
| ไปไปไปไปไปไปไปไปไปไปไปไปไปไปไปไปไปไปไป                                                                                                    | ชื่อไฟล์ :                                          | หน้าปกใน                                                 | ~                                                                                                    |
|                                                                                                    | ไฟล์เอกสาร :                                        | Choose File No file chosen<br>* ไฟล์นามสกุล pdf เท่านั้น |                                                                                                    |
|                                                                                                    |                                                     |                                                          | แนบไฟล์เอกสาร ยกเล็ก                                                                                      |
|                                                                                                    |                                                     |                                                          |                                                                                                    |
|                                                                                                    |                                                     |                                                          |                                                                                                    |
|                                                                                                    |                                                     |                                                          |                                                                                                    |
|                                                                                                    |                                                     |                                                          |                                                                                                    |
| $\mathcal P$ Type here to search                                                                                                    | 🖬 🔞 💌 🖷                                             |                                                          | □ ^ <i>(i</i> ; (1 <sup>3</sup> ) <sup>1</sup> / <sub>1<sup>1</sup></sub> <sup>13:20</sup><br>2/11/2564 ₹ |

รูปที่ 13 คลิกค้นหาไฟล์ (ต้องเป็นไฟล์ PDF เท่านั้น) และคลิก Open

| =           |                                                    | 💭 🖻 📭 🕅 សារសំរ                                                                                 | 🕰 вчерядан наональоо 🖽 -                                           |
|-------------|----------------------------------------------------|------------------------------------------------------------------------------------------------|--------------------------------------------------------------------|
| **          | วิทยาลัยเทคนิคชลบุรี                               |                                                                                                |                                                                    |
| <u>.</u>    | ระบบโครงการ งานวิจัยฯ 🔹 -                          | การจัดการโครงการ งานวิจัขและสิ่งประดิษฐ์ของฉัน                                                 | - 💠 🚔 📓                                                            |
| 6           | 🧟 ค้นหาโครงการ งานวิจัยและสิ่งประดิษฐ์             | โครงการเครื่องเพาะเห็ดอัตโนบัติ                                                                | แก้ไขข้อมูลโครงการอื่น                                             |
| <b>1</b> 4  | 👍 เพิ่มโครงการ งานวิจัยและลิ่งประดิษฐ์             | ไฟล์เอกสาร                                                                                     |                                                                    |
|             | การจัดการโครงการ งานวิจัยและสิ่งประศิษฐ์<br>ของอัน | อันดับ ชื่อไฟล์                                                                                | จัดการข้อมูล                                                       |
|             |                                                    | แนบไฟล์                                                                                        |                                                                    |
| -           | สำหรับเจ้าหน้าที่ 🗖 -                              | รหัสอ้างอิง : 869                                                                              |                                                                    |
|             | บทสรุป -                                           | ชื่อไฟล์ : หน้าปกใน                                                                            | ~                                                                  |
| 🦛           |                                                    | ไฟล์เอกสาร :<br>[Choose File] โดรงการอุปกรณ์บัติศีวกะลามะพร้าว.pdr<br>ไฟล์บามสกุล pdr เท่านั้น |                                                                    |
| <b>;</b> •• |                                                    |                                                                                                | แนบไฟล์เอกสาร ะทเลิก                                               |
| *           |                                                    |                                                                                                |                                                                    |
| *           |                                                    |                                                                                                |                                                                    |
| ١           |                                                    |                                                                                                |                                                                    |
|             |                                                    |                                                                                                |                                                                    |
| ۲           |                                                    |                                                                                                |                                                                    |
| -           |                                                    | <b>- 🥱 👱 🛲</b>                                                                                 | □ ^ <i>(i</i> , ⊄») <sup>1</sup> /mu 13:20<br>2/11/2564 <b>₹</b> 1 |

รูปที่ 14 เลือกไฟล์ PDF หน้าปก ได้แล้ว คลิก แนบไฟล์เอกสาร

| $\leftrightarrow \mathcal{C}$ A Not secure   rms.chontech.ac.th/R/inde                                | .php?p=pjt_projectedit&sp=upload&xsp=up#ok                   | 🔤 🏠 🗐 🚺 :                       |
|----------------------------------------------------------------------------------------------------|--------------------------------------------------------------|---------------------------------|
| 🧩 ระบบโครงการ งานวิจัยฯ 🔹 -                                                                           | การจัดการโครงการ งานวิจัยและสิ่งประดิษฐ์ของฉัน               | - 🕀 🚔 🍒                         |
| <ul> <li>สันทาโครงการ งานวิจัยและสิ่งประดิษฐ์</li> <li>เห็นโครงการ งานวิจัยและสิ่งประดิษฐ์</li> </ul> | บันทึกข้อมูลเรียบร้อยแล้ว                                    |                                 |
| 🍊 🌆 การจัดการโครงการ งานวิจัยและสิ่งประสิษฐ์<br>เของฉัน                                               | โครงการเครื่องเพาะเพิดอัตโนมิฟิ                              | แก้ไขข้อมูลโครงการอื่น          |
| สำหรับเจ้าหน้าที่ 🗖 -                                                                                 | ไฟล์เอกสาร<br>อันดับ ชื่อไฟล์                                | จัดการข้อมูล                    |
| ับทสรูป –                                                                                             | 1 หน้าปกใน                                                   | 0                               |
|                                                                                                    | ร แนนเหล<br>หลังวังจึง : 869                                 |                                 |
| Сневи                                                                                                 | ชมหส : พน้าปกใน<br>ไฟล์เอกสาร : Choose File   No file chosen | ~                               |
|                                                                                                    | * ไฟล์นามสกุล pdf เท่านั้น                                   | แนบไฟล์เอกสาร ยกเลิก            |
|                                                                                                    |                                                              |                                 |
|                                                                                                    |                                                              |                                 |
|                                                                                                    |                                                              |                                 |
| ✓ Type here to search                                                                                 |                                                              | □ ^ // (小) 13:21<br>2/11/2564 号 |

รูปที่ 15 ไฟล์ PDF หน้าปกในเข้าระบบแล้ว ให้ทำไฟล์อื่น ๆ ตามขั้นตอนเดิมต่อไป

| - > C A Not secure   rms.chontech.ac.th/R/index.p | hp?p=pjt_projectedit&sp=upload&xsp=up#ok       | 🔤 🛧 🗐 🗄                                                       |
|---------------------------------------------------|------------------------------------------------|---------------------------------------------------------------|
| 🖇 ระบบโครงการ งานวิจัยฯ 🔹 -                       | การจัดการโครงการ งานวิจัยและสิ่งประดิษฐ์ของฉัน | - 🕀 🚔 🧯                                                       |
| 🗸 🖉 ค้นหาโครงการ งานวิจัยและสิ่งประดิษฐ์          | บันทึกข้อมูลเรียบร้อยแล้ว                      |                                                               |
| 🐴 🌈 เพิ่มโครงการ งานวิจัยและสิ่งประดิษฐ์          |                                                |                                                               |
| 🤞 🖉 การจัดการโครงการ งานวิจัยและสิ่งประศิษฐ์      | โครงการเครื่องเหาะเหิดอัตโนมัติ                | แก้ไขข้อมูลโครงการอื่น                                        |
| 00001                                             | ไฟล์เอกสาร                                     |                                                               |
| 🖌 สำหรับเจ้าหน้าที่ 🗖 –                           | อันดับ ชื่อไฟล์                                | จัดการข้อมูล                                                  |
|                                                   | 1 หน้าปกใน                                     | 0                                                             |
|                                                   | แนงไฟล์                                        |                                                               |
|                                                   | รหัสร้างจึง :                                  | ~                                                             |
|                                                   | ไฟล์แอกสาร :                                   |                                                               |
|                                                   | over energy par over                           | แนบไฟล์เอกสาร ยกเลิก                                          |
|                                                   |                                                |                                                               |
|                                                   |                                                |                                                               |
| 2                                                 |                                                |                                                               |
| $\mathcal P$ Type here to search                  |                                                | ] ^ <i>(</i> , (1 <sup>3)</sup> ) <sup>1</sup> ME 2/11/2564 🖣 |

รูปที่ 16 ระบุชื่อไฟล์ บทคัดย่อ ทำตามขั้นตอนเหมือนเดิม

| ← → C ▲ Not secure   rms.chontech.ac.th/R/ind  | ex.php?p=pjt_projectedit&sp=upload&bxtsearch=&pjt_project_id=562#ok | @ ☆ ₹ 🗊 :              |
|------------------------------------------------|---------------------------------------------------------------------|------------------------|
| 🝀 ระบบโครงการ งานวิจัยฯ 🔹 -                    | การจัดการโครงการ งานวิจัยและสิ่งประดิษฐ์ของฉัน                      | - 🗇 🚔 📓 🌔              |
| 🎸 🔬 ค้นหาโครงการ งานวิจัยและสิ่งประดิษฐ์       | โครงการเว็บไซต์การท่องเพี่ยวจังหวัดตาก                              | แก้ไขข้อมูลโครงการอื่น |
| 4 🕡 เพิ่มโครงการ งานวิจัยและสิ่งประดิษฐ์       | ไฟล์เอกสาร                                                          |                        |
| 🚔 🖌 🚜 การจัดการโครงการ งานวิจัยและสิ่งประดิษฐ์ | อันดับ ชื่อไฟล์                                                     | จัดการข้อมูล           |
| ของฉัน                                         | 1 หน้าปกใน                                                          | <b>②</b>               |
| 🕫 สำหรับเจ้าหน้าที่ 🗖 -                        | 2 บทคัดย่อ                                                          | <b>②</b>               |
|                                                | 3 สารบาญ                                                            | •                      |
| - บทสรุป -                                     | 4 บทที่ 1                                                           | 8                      |
|                                                | 5 บทที่ 2                                                           | 8                      |
|                                                | 6 บทที่ 3                                                           | 8                      |
|                                                | 7 บทที่ 4                                                           | <b>②</b>               |
|                                                | 8 บทที่ 5                                                           | <b>②</b>               |
|                                                | 9 บรรณานุกรม                                                        | <b>②</b>               |
|                                                | 10 ภาคมนวก                                                          | 8                      |
|                                                | 11 เอกสารทั้งหมด                                                    | 8                      |
|                                                | un Zuf                                                              |                        |
| 2                                              | แมบเหต                                                              |                        |
| 2                                              | ชื่อไฟล์ :                                                          |                        |
| Q Type here to search                          |                                                                     |                        |

รูปที่ 17 ทำจนครบทุกไฟล์ มีทั้งหมด 11 ไฟล์